## **Student Registration Process**

**Step 1**: Please open the url : <u>www.uecu.ac.in</u> on your browser. Institute website will be open on your screen.

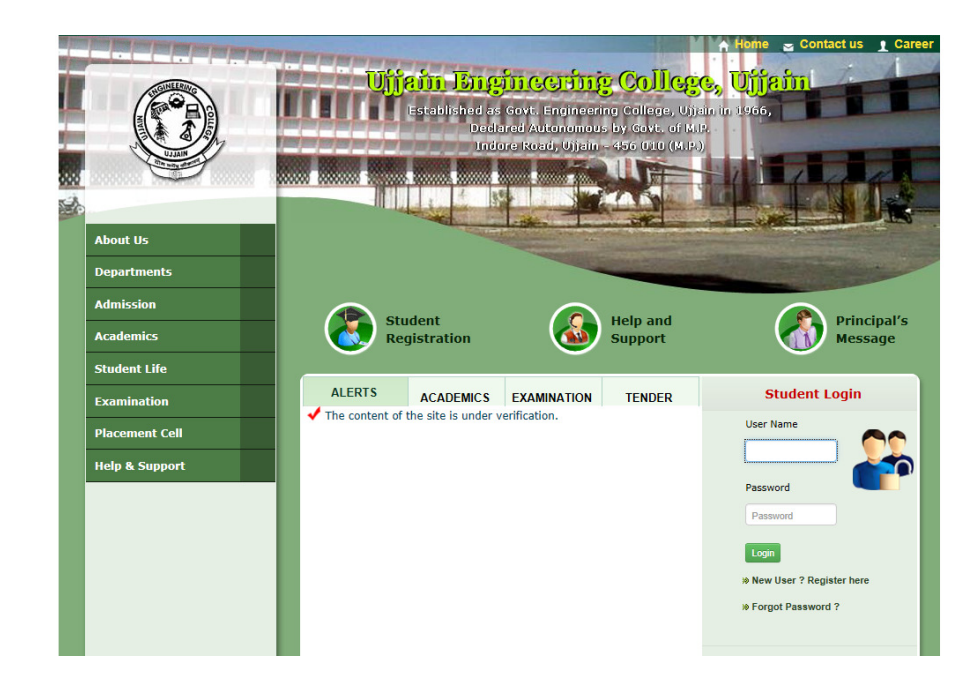

**Step 2:** Now Please click on the "Student Registration" link.

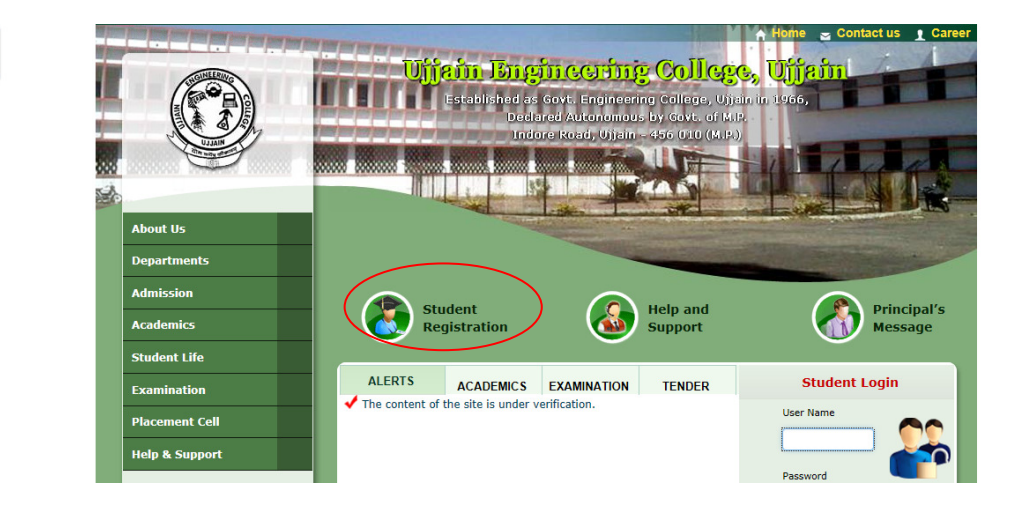

**Step 3:** Student Registration page will be open on your screen.

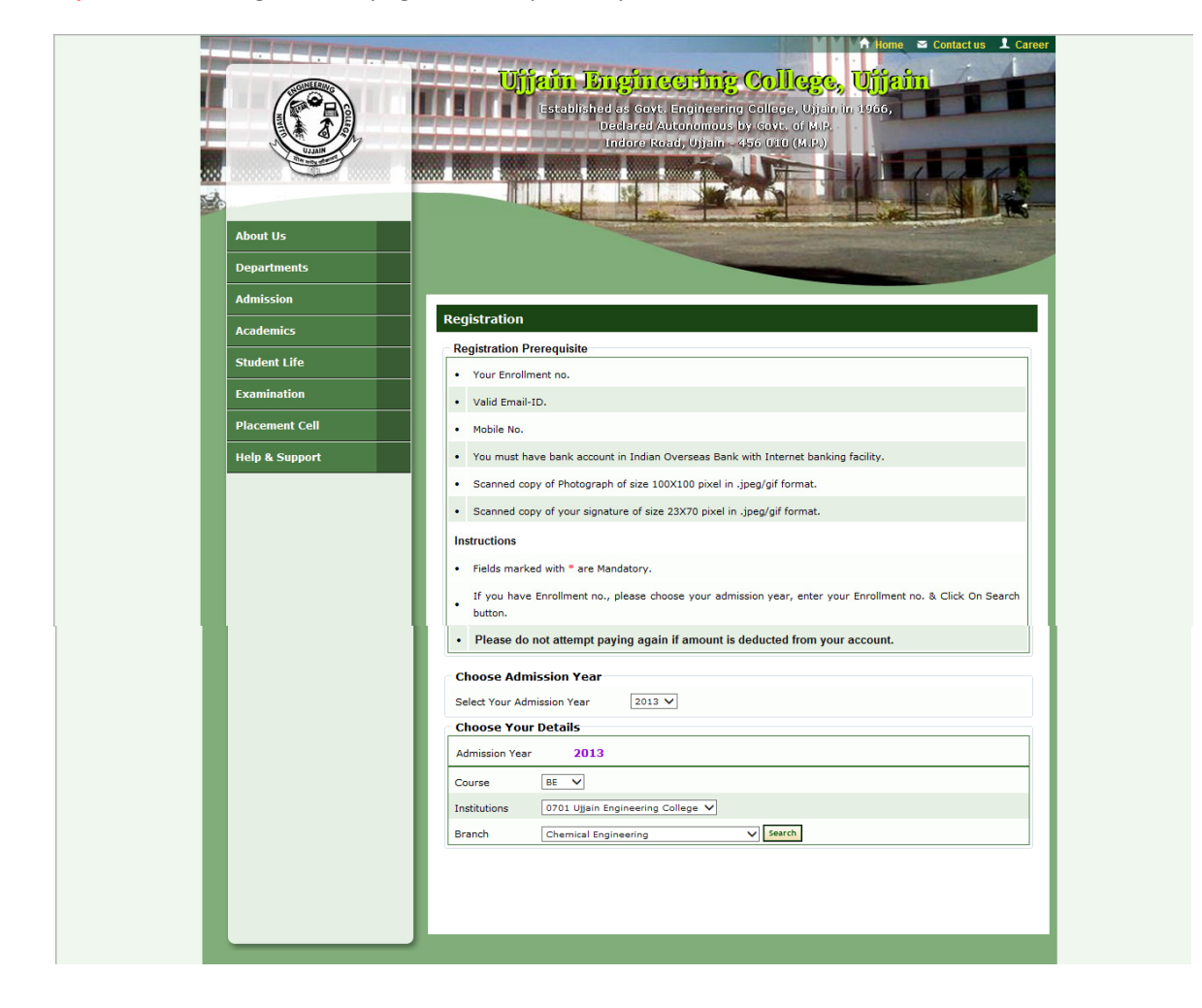

**Step 4:** Please read the "Registration Prerequisite" and "Instructions" carefully.

| Actocal        | Registration Prerequisite                                                                                               |
|----------------|----------------------------------------------------------------------------------------------------|
| Student Life   | Your Enrollment no.                                                                                                    |
| Examination    | Valid Email-ID.                                                                                                    |
| Placement Cell | • Mobile No.                                                                                                    |
| Help & Support | You must have bank account in Indian Overseas Bank with Internet banking facility.                                      |
|                | Scanned copy of Photograph of size 100X100 pixel in .jpeg/gif format.                                                   |
|                | Scanned copy of your signature of size 23X70 pixel in .jpeg/gif format.                                                 |
|                | Instructions                                                                                                    |
|                | Fields marked with * are Mandatory.                                                                                     |
|                | If you have Enrollment no., please choose your admission year, enter your Enrollment no. & Click On Search<br>• button. |
|                | Please do not attempt paying again if amount is deducted from your account.                                             |

**Step 5:** Now if your Admission Year is: 2013 then please select your Admission Year, Course, branch and click on "Search" button. A student list will be displayed on your screen.

| c  | hoose     | e Your Details |                         |                  |                  |        |                  |
|----|-----------|----------------|-------------------------|------------------|------------------|--------|------------------|
| A  | dmissio   | on Year 201    | 3                       |                  |                  |        |                  |
| C. | ourse     | BE 🗸           |                         |                  |                  |        |                  |
| In | nstitutio | ns 0701 Ujjai  | n Engineering College 🗸 |                  |                  |        |                  |
| Br | ranch     | Chemical I     | Engineering             | ✓ Search         |                  |        |                  |
|    |           |                |                         |                  |                  |        |                  |
| S  | elect     | Your Name From | n the List              |                  |                  |        |                  |
| s  | elect     | Enrollment     | Name                    | Father's<br>Name | Mother's<br>Name | Gender | Date of<br>Birth |
|    | 0         | 0701CM131001   | AFSEEN BEE              | -                | -                | м      | 01/01/1900       |
|    | 0         | 0701CM131002   | AKHLESH SINGH<br>GOUR   | -                | a.               | м      | 01/01/1900       |
|    | 0         | 0701CM131003   | AKSHAY TIWARI           | -                | -                | м      | 01/01/1900       |
|    | 0         | 0701CM131004   | AMIT TIWARI             | -                | -                | м      | 01/01/1900       |
|    | 0         | 0701CM131005   | ANKIT KHARE             | -                | -                | м      | 01/01/1900       |
|    | 0         | 0701CM131006   | ARVIND JAISWAL          |                  |                  | м      | 01/01/1900       |
|    | 0         | 0701CM131007   | ASHUTOSH<br>CHOUBEY     | -                | -                | м      | 01/01/1900       |
|    | 0         | 0701CM131008   | BABLU MEGHWAL           | -                | -                | м      | 01/01/1900       |
|    | 0         | 0701CM131009   | BHAGYASHRI<br>GAYKWAD   | -                | -                | м      | 01/01/1900       |
|    | 0         | 0701CM131010   | BRITESH CHOUHAN         | -                | -                | м      | 01/01/1900       |
|    | 0         | 0701CM131011   | CHETAN<br>DHONGDIYA     | -                | -                | м      | 01/01/1900       |
|    | 0         | 0701CM131012   | DEEPAK BAGHEL           | -                | -                | м      | 01/01/1900       |

Now select the "Check Box" given in the first column of the student list.

**Step 5:** If your Admission Year is not 2013 then please select your Admission Year and enter your "Enrollment No" in the given textbox and Click on "Verify Student" button

| Choose Admission Year<br>Select Your Admission Year |
|-----------------------------------------------------|
| Choose Your Details Admission Year 2012             |
| Enrollment No.* 0801CS121001 x Verify Student       |
|                                                     |
|                                                     |
|                                                     |

**Step 6:** After clicking on the button, Student's Basic information and Subscription Payment details will be displayed on the screen. Please fill the mandatory information marked with (\*) sign.

| Re       | egistration      | Information                                     |                  |                              |             |
|----------|------------------|-------------------------------------------------|------------------|------------------------------|-------------|
| Nz       | ame              | ABBAS ALI                                       | Father's<br>Name | SALIM HUSSAIN                |             |
| M        | other's<br>ame   | NA                                              |                  |                              |             |
| Ge       | ender            | м                                               | Course           | BE                           |             |
| In<br>Na | ame              | [701] Ujjain Engineering College                | Branch           | [CS] Computer<br>Engineering | Science &   |
| Ac       | ddress *         | Ujjain                                          |                  | 0                            | Please give |
|          |                  | your permanent address detail for printing on   | your smart car   | ď                            |             |
| St       | tate*            | M.P. V                                          | District*        | Ujjain 🗸                     |             |
| Pir      | ncode*           | 462016                                          | Mobile *         | 9993708977                   |             |
| En       | mail<br>ddress * | abbas@gmail.com<br>(example : diwrjk@gmail.com) | Blood<br>Group*  | 0+ 🗸                         |             |
| Ac       | dmission<br>sar  | 2012                                            |                  |                              |             |
| Us       | ser Name         | 0701CS121001                                    | Password*        | •••••                        |             |
|          |                  | Please tick the checkbox if you want            | to avail the S   | Smart Card 🗌                 |             |
|          |                  | Annual Subscription Fee                         | 20               | 0                            |             |
|          |                  | Service Tax (12.36%)                            | 24               | .72                          |             |
|          |                  | Total Annual Subscription Amount                | 22               | 5                            |             |
|          |                  | Registration with Annual Subsc                  | cription Pay     | ment Details                 |             |
|          |                  | Total Amount to be Paid                         | 22               | 5                            |             |
| d        | hoose You        | Payment Mode                                    |                  |                              |             |
| Pa       | ayment           |                                                 |                  |                              |             |
| Mo       | odes             | Indian Overseas Bank 🗸 🔽 Back                   |                  |                              |             |
|          |                  |                                                 |                  |                              |             |
|          |                  |                                                 |                  |                              |             |
|          |                  |                                                 |                  |                              |             |

**Step 6.1:** If you want to avail the "Smart Card" facility then please tick the checkbox given in Red Colour on the Screen.

Once you tick the check Box Payment details will be display on your screen.

| Please tick the checkbox if you want to avail the Smart Card 🗸 |                 |  |  |
|----------------------------------------------------------------|-----------------|--|--|
| Smart Card Payment Deta                                        | ils             |  |  |
| Smart Card Fee                                                 | 250             |  |  |
| Service Tax (12.36 %)                                          | 30.9            |  |  |
| Total Registration Amount                                      | 281             |  |  |
| Annual Subscription Payment                                    | Details         |  |  |
| Annual Subscription Fee                                        | 200             |  |  |
| Service Tax (12.36%)                                           | 24.72           |  |  |
| Total Annual Subscription Amount                               | 225             |  |  |
| Registration with Annual Subscription                          | Payment Details |  |  |
| Total Amount to be Paid                                        | 506             |  |  |

**Step 7:** After that choose your Payment Mode "Indian Overseas Bank" and Click on "Go" button to go for online payment otherwise click on "Cancel" button.

| Choose Your Payment Mode Payment Indian Overseas Bank V Co Back |  |
|-----------------------------------------------------------------|--|
|                                                                 |  |

**Step 8:** After Clicking the "Go" button "Terms & Condition" regarding Portal Registration will be display on your Screen. Please read carefully and tick the box given below to accept the "Terms & Conditions"

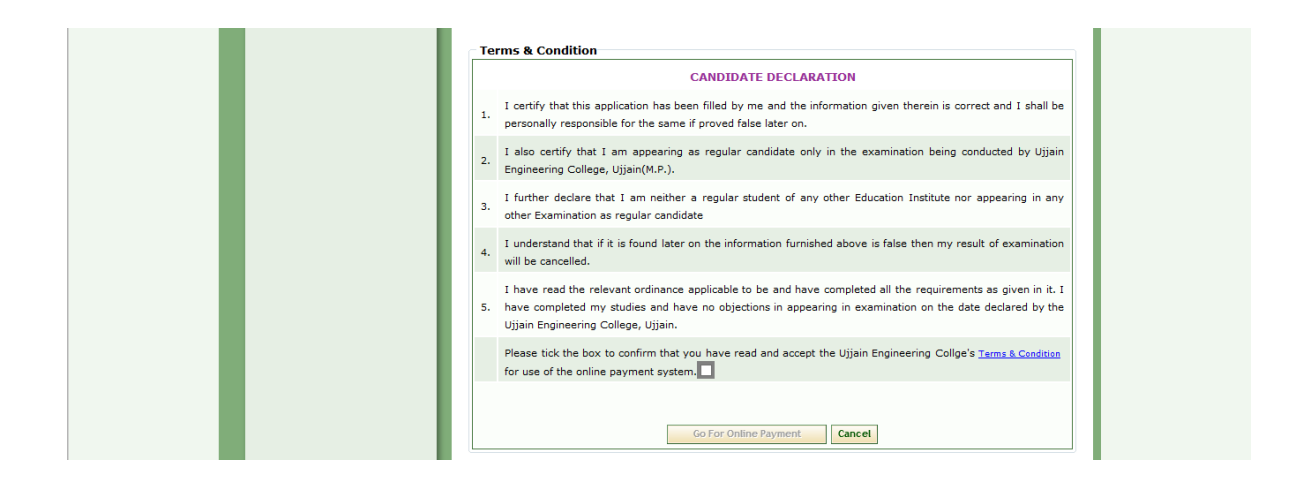

**Step 9**: After Tick the check box Please click on the "Go for Online Payment" button to make online Payment for Portal Registration otherwise click on cancel button.

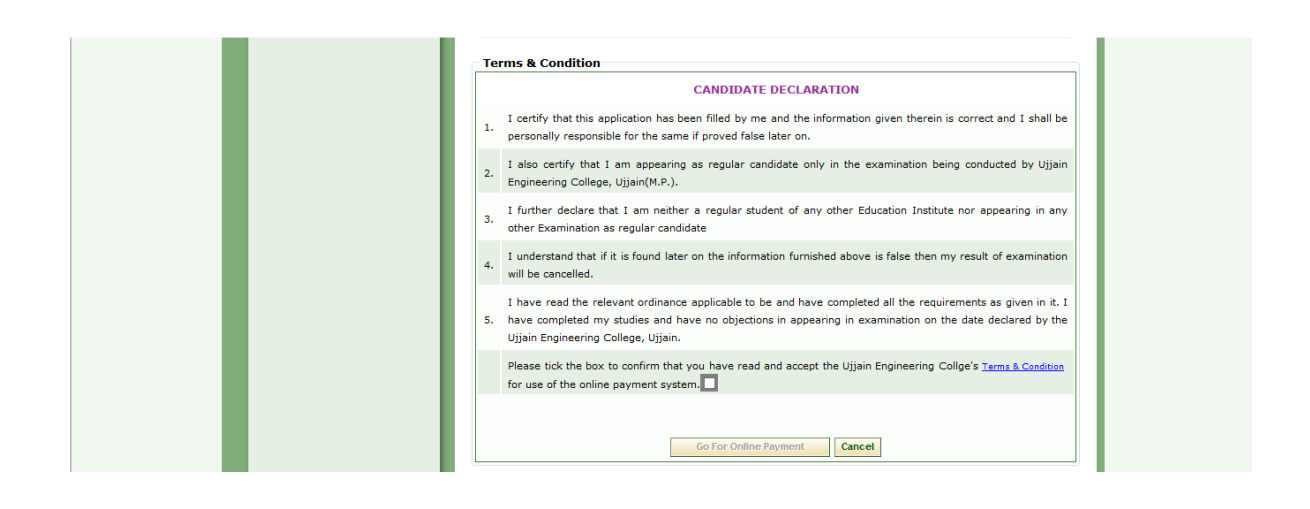

**Step 10:** once you click on the button "Online Transaction Details" will be displayed on your screen. Please note down the Application Transaction ID or take the Printout of the Page for future reference. Now please click on "Click to Confirm & Go for Payment" button to confirm the Payment.

| ONLINE TRANSACTION DETAILS                                  |        | ۸                                                                                     |
|-------------------------------------------------------------|--------|---------------------------------------------------------------------------------------|
| Transaction Date & Time :- 29/04/2014                       |        | ×                                                                                     |
|                                                             |        |                                                                                       |
| Application Transaction ID                                  | •      | 1329A1152435                                                                          |
| Annual Subscription Amount(Fees)                            | - 1    | 200                                                                                   |
| Subscription Service Tax(12.3%)                             | ÷      | 24.72                                                                                 |
| Total Amount (Payable in Rs.)                               |        | 506                                                                                   |
| Service Name                                                | ÷      | Student Registration with Subscription                                                |
|                                                             |        | Click to Confirm & Go for Payment                                                     |
| Note :- Keep the record of this Online Transaction for veri | ficati | on with bank, either take a printout of this page or write the Online Transaction ID. |

**Step 11:** It will redirect you to "Indian Overseas Bank" website. Please enter your Login Credentials for "LogIn" to Bank Web site.

| Internet Banking                                                                                                    | Spreading Smiles                                                                                                    |
|----------------------------------------------------------------------------------------------------|----------------------------------------------------------------------------------------------------|
| Logis for Individual/Dependency appears                                                                                                    | We have introduce                                                                                                    |
| STOP III If you have divulged the Internet banking Password/Pin anywhere, please login and change Password/Pin immediately.                 |                                                                                                    |
| *Login ID<br>*Password                                                                                                    | Recently some fake site links are being received by the customers asking for their card details.<br>Customers are filling the details and their accounts are debited fraudulently. We advise our<br>customers not to disclose the card details to any of the links that offer free servica/free<br>education/website hosting free of cost or some free software download etc. Customer should troe |
| I / WE admowledge and accept the <u>Terms and Conditions</u><br>applicable and available on the site                                        | URL directly instead of going to searched or offered link. We advise all our customers to register<br>the mobile number for SMS alerts immediately with the Branch                                                                                                    |
| Submit Reset                                                                                                    |                                                                                                    |
| New User? Register Now         Forgot Password           Caution: Never disclose your Internet Banking Login-id, Password or PIN to anyone. |                                                                                                    |

**Step 12:** After successful Transaction (Payment deduction), you will get "Portal Registration Receipt" and your "Portal Registration Process is completed successfully". Now Student can Log into his/her Portal Account.

|                                     | STUDENT REGISTRATION CO                                                                | NFIRMATION RECEIPT                                                                                              |
|-------------------------------------|----------------------------------------------------------------------------------------|----------------------------------------------------------------------------------------------------|
| Dear                                | r                                                                                      |                                                                                                    |
|                                     | AJAY AGRAWAL , Enroliment No 0701CE                                                    | 121001                                                                                                    |
|                                     | Your Registration with UEC Portal has do<br>(Provided at the time of Registration) div | one successfully. Please check your <b>Registered Email</b><br>vakar@crispindia.com for Your Login Credentials. |
|                                     | Your Application Transaction ID is : 1149A                                             | 1152255                                                                                                    |
|                                     | Registration Paym                                                                      | ent Details                                                                                                    |
|                                     | Portal Registration Fee (In Rs.)                                                       | 100                                                                                                    |
|                                     | Service Tax(10.3%)                                                                     | 12.36                                                                                                    |
|                                     | Total Fee (In Rs.)                                                                     | 112                                                                                                    |
|                                     | Total Paid am                                                                          | ount                                                                                                    |
|                                     | Total Fee (In Rs.)                                                                     | 112                                                                                                    |
|                                     | The transaction amount of Rs.112 receive                                               | ed successfully.                                                                                                |
|                                     | Click <u>here</u> to login                                                             |                                                                                                    |
|                                     | Terms and Conditions for Reg                                                           | istration on - UEC Ujjain                                                                                       |
| * Amount is nor<br>* U.E.C. reserve | n refundable in any case.<br>as the right to cancel for any registration and :         | services.                                                                                                    |